## How to book & find the EduCare course.

The below guide will help you enrol and access all of the below courses:

- Safeguarding in Athletics
- Mental Wellbeing in Sport & Physical Activity
- Preventing Bullying in Sport
- 1) Log in to <u>www.athleticshub.co.uk</u>.
- 2) Update your contact details and complete all other fields with an asterisk if required.

|          |                       |                |                  | ×                                                              | ເ ≡ |
|----------|-----------------------|----------------|------------------|----------------------------------------------------------------|-----|
| Test One | 2 Home                |                |                  |                                                                | •   |
| G        | 🖾 Profile Picture 🚽 🦨 | 🕼 User Details |                  |                                                                | - 2 |
|          |                       | URN            |                  | Date of Birth *                                                |     |
|          | Photo Help            | 3834956        |                  | 03-07-1996                                                     | 節   |
|          |                       | First Name *   | Last Name *      | Email *                                                        |     |
|          |                       | Test 🖪         | One              | learn@britishathletics.org.uk                                  |     |
|          | COMING                | Title *        | Gender           | Country you perform the majority of you coaching/officiating * | .r  |
|          | SOON                  | MI             | Male             | Please select                                                  | ~   |
|          |                       | Postcode *     |                  | Line 1 *                                                       |     |
|          |                       | B42 2BE        | Q Search Address | Please enter                                                   |     |
|          |                       | City •         |                  | Line 2                                                         |     |
|          |                       | Birmingham     |                  | Please enter                                                   |     |

Click 'Submit'.

|  | If you are purchasing any vouchers and wou<br>fields below to save your invoice details | ld like to pay by invoice, please complete the |
|--|-----------------------------------------------------------------------------------------|------------------------------------------------|
|  | Invoice Contact Name                                                                    | Invoice Contact Phone                          |
|  | Please enter                                                                            | Please enter                                   |
|  | Invoice Contact Email Address                                                           | Invoice Contact Address                        |
|  | Please enter                                                                            | Please enter                                   |
|  | Registered Company Name                                                                 | VAT Number                                     |
|  | Please exter                                                                            | Please enter                                   |
|  |                                                                                         |                                                |
|  | 2                                                                                       | Submit                                         |
|  |                                                                                         |                                                |

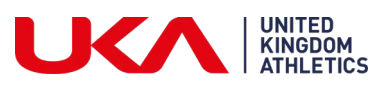

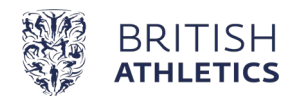

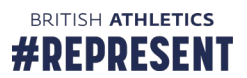

3) Click on 'Qualifications & CPD

| ENGLANDIATHLETICS    |                                               |                                         |                      | No.        |            | -          | X 🕩        |
|----------------------|-----------------------------------------------|-----------------------------------------|----------------------|------------|------------|------------|------------|
| Kylie Testhands      | .rome / My Dashboard                          |                                         |                      |            |            |            |            |
| As Decisioned        | I Purchased Items                             |                                         |                      |            |            |            |            |
| ualifications & CPD  | Q 10 V                                        |                                         |                      |            |            |            |            |
| nline Courses 🛛 🕮    | Name                                          | Course Code                             | C Location           | O Postcode | Start Date | O End Date | Actions    |
| aching Resources 🛛 🕮 | *****VOUCHER**** Safeguarding                 | *                                       |                      | -          | -          | *          | details    |
| uchers 😐             | Clean Athletics Awareness                     | Clean-Athletics                         | Online - My Learning | B42 28E    | ongoing    | ongoing    | Ø transfer |
| G                    | Mental Wellbeing In Sport & Physical Activity | Mental-Wellbeing-in-Sport-MyLearning    | Online - My Learning | B42 2BE    | ongoing    | ongoing    | Ø transfer |
|                      | Preventing Bullying in Sport                  | Preventing-Bullying-In-Sport-MyLearning | Online - My Learning | B42 28E    | ongoing    | ongoing    | 🛛 transfer |
|                      | Safeguarding                                  | Safeguarding-Online-MyLearning          | Online - My Learning | B42 28E    | ongoing    | ongoing    | Ø transfer |
|                      | Safeguarding Adults in Sport                  | SAFEADULTS                              | Online - My Learning | B42 2BE    | ongoing    | ongoing    | Ø transfer |
|                      | Showing 1 to 6 of 6 entries                   |                                         |                      |            |            |            | Previous 1 |

- 4) Search the course you are looking to book. ie. Safeguarding, Mental Wellbeing in Sport & Physical Activity or Preventing Bullying in Sport.
- 5) Once you have found your course click 'book now'

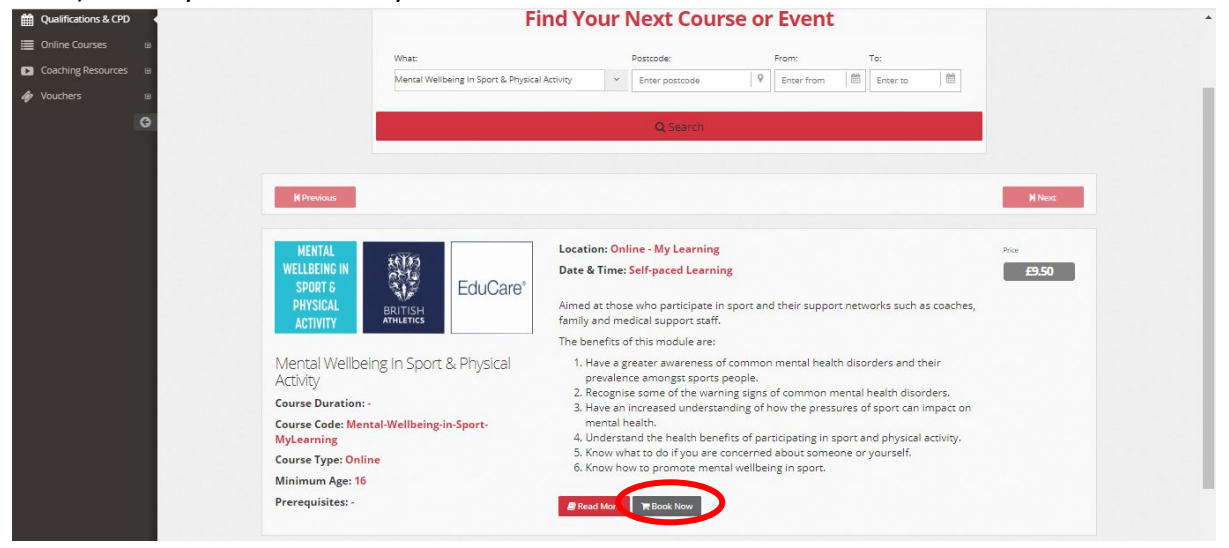

6) You will then be directed to the payment screen where you can scroll down and click 'Proceed to Checkout'. You will need to enter your card details or voucher code and book onto the course.

## To find the online EduCare course:

7) Expand the 'Online Courses' tab.

| ENGLAND ATHLETICS             |                              |               |                       |            |                  |            |           | ⊠ 🗭 ≡                             |
|-------------------------------|------------------------------|---------------|-----------------------|------------|------------------|------------|-----------|-----------------------------------|
| Test One                      | C Home / My Profile          |               |                       |            |                  |            |           | •                                 |
| 🕋 My Profile                  | Purchased Items              |               |                       |            |                  |            |           | - 2                               |
| Handreit Qualifications & CPD | Q                            | 10 💠          |                       |            |                  |            |           |                                   |
| 🗮 Online Courses 🤇 🗉          | Name                         | Course Code 🔅 | Location              | Postcode 🛇 | Start Date       | End Date 💲 | Actions   |                                   |
| 🛷 Vouchers 🛛 🖽                | Coaching Assistant           | LTCA1         | LT-Live Location Test | BN1 3XA    | 2019-06-29 10:00 | 2019-06-30 | resources | 2 transfer                        |
| G                             | Coaching Assistant Resources | CA-Resources  | Online - My Learning  | b42 2be    | ongoing          | ongoing    | resources | $oldsymbol{\mathcal{C}}$ transfer |
|                               | Showing 1 to 2 of 2 entries  |               |                       |            |                  |            | Previous  | 1 Next                            |
|                               |                              |               |                       |            |                  |            |           |                                   |

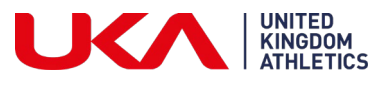

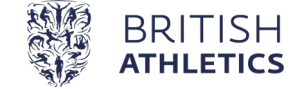

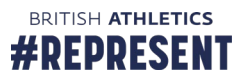

8) Click on 'Go to My Learning:

| ENGLAND ATHLETICS    |                              |               |                       |            |                  |            |                               | ⊠ 🗭 ≡                             |
|----------------------|------------------------------|---------------|-----------------------|------------|------------------|------------|-------------------------------|-----------------------------------|
| Test One             | C Home / My Profile          |               |                       |            |                  |            |                               | •                                 |
| ☆ My Profile         | Purchased Items              |               |                       |            |                  |            |                               | - 2                               |
| Qualifications & CPD | Q                            | 10 🛊          |                       |            |                  |            |                               |                                   |
| Online Courses       | Name                         | Course Code ု | Location              | Postcode 🗘 | Start Date       | End Date 🔅 | Actions                       |                                   |
| - 🔳 My Courses       | Cortaning Assistant          | LTCA1         | LT-Live Location Test | BN1 3XA    | 2019-06-29 10:00 | 2019-06-30 | <ul> <li>resources</li> </ul> | $oldsymbol{\mathcal{C}}$ transfer |
| 🗩 Go To MyLearning   | Coaching Assistant Resources | CA-Resources  | Online - My Learning  | b42 2be    | ongoing          | ongoing    | resources                     | $oldsymbol{\mathcal{C}}$ transfer |
| 🛷 Vouchers 🛛 🖽       | Showing 1 to 2 of 2 entries  |               |                       |            |                  |            | Previous                      | 1 Next                            |

You may need to enable pop ups. You can do this by:

- On your computer, open Chrome.
- At the top right, click More Settings.
- At the bottom, click Advanced.
- Under "Privacy and security," click Site settings.
- Click Pop-ups and redirects.
- At the top, turn the setting to Allowed
  - 9) This will take you through to your My Learning platform where the course will be listed under My Courses.

| ■ MyLearning Home                                  | Qualifications CPD Events My Learning Help My Account 🛕 Athletics Hub 💭 🔻                                                                                                    |
|----------------------------------------------------|----------------------------------------------------------------------------------------------------|
| <ul> <li>My Learning</li> <li>Dashboard</li> </ul> |                                                                                                    |
| 🛗 Calendar                                         |                                                                                                    |
| Private files                                      |                                                                                                    |
| ₱ My courses                                       | Welcome to MyLearning<br>Welcome to your MyLearning section                                                                                                    |
|                                                    | Below you can find a list of your online courses. Please select the course you wish to view. PLEASE NOTE: if you would like to enrol onto a course you are not yet enrolled on, you must first book via Athletics Hub.                                                                                                    |
|                                                    | If you have any problems with accessing courses or course content, please email learn@britishathletics.org.uk                                                                                                    |
|                                                    | System Updates:<br>5/10/18 - The Disability Inclusion Training course has temporarily been disabled pending updates to the course material                                                                                                    |
|                                                    | My courses                                                                                                    |
|                                                    | Safeguarding in Athletics                                                                                                    |
|                                                    | The purpose of this course is to help you understand what safeguarding is and what you need to put in place<br>to help safeguard children and young people, as well as promote a safe environment for everyone involved<br>in athletics. This course has been written and produced in partnership with British Athletics.<br>Please click the course name above to enter the course. |

If you have any problems booking or accessing the course please contact <u>learn@britishathletics.org.uk</u>

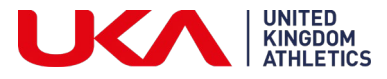

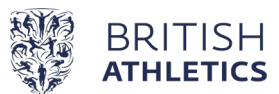

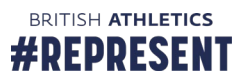